### Шаг 1 - Вход

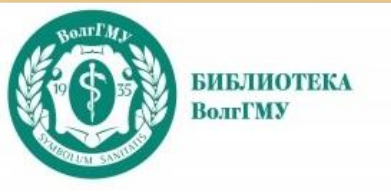

Библиотека

Ірофессионала

# Электроннобиблиотечная система «Спецлит»

## https://speclit.profy-lib.ru/

Лекции, монографии, учебники, учебные пособия, методический материал - широкий спектр учебной и научной литературы по различным областям медицинских знаний.

#### Шаг 1 - Вход

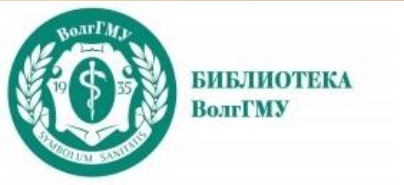

Для доступа с домашних компьютеров необходима регистрация в ресурсе на территории университета (с компьютеров локальной сети вуза)

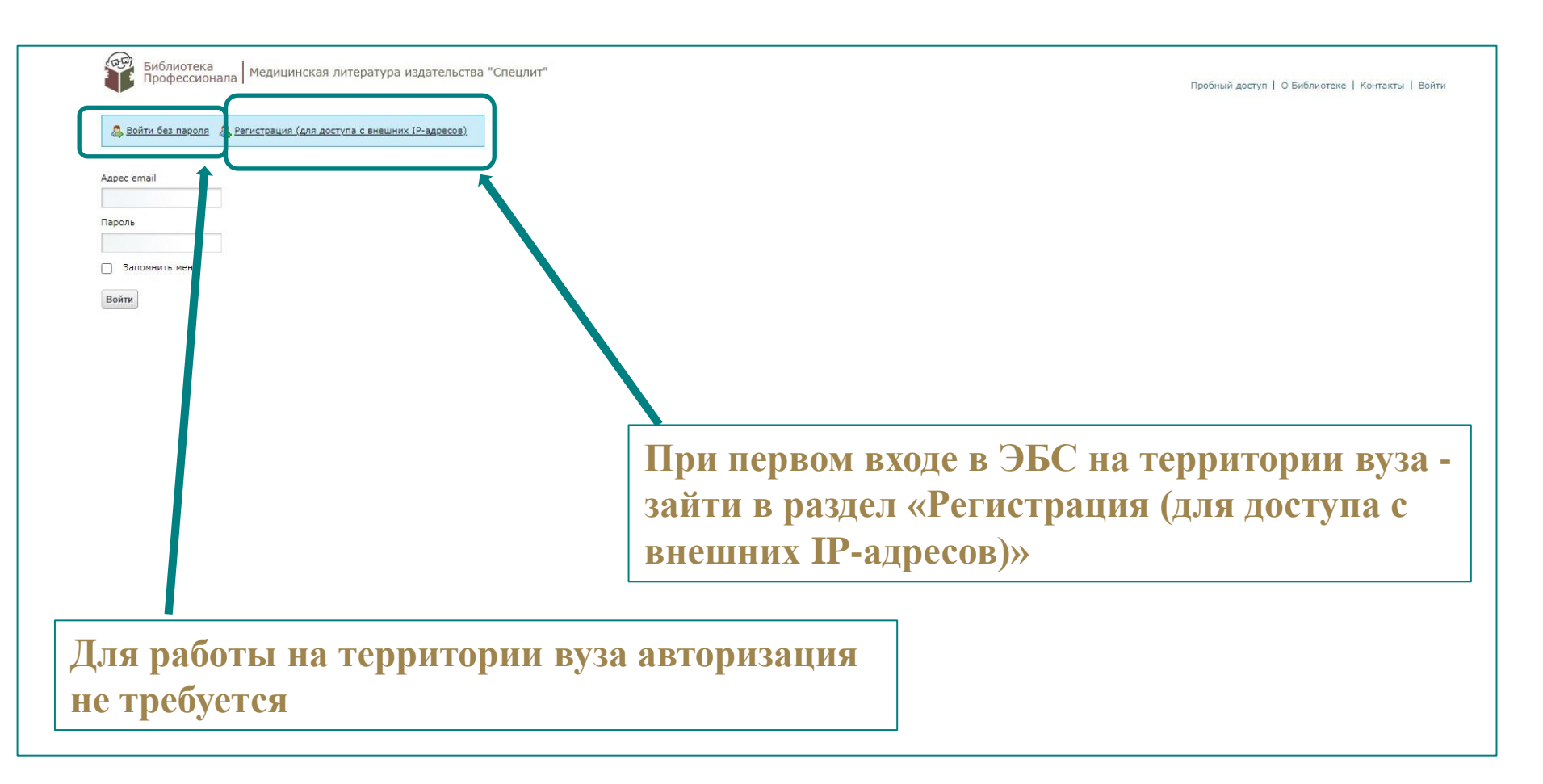

#### Шаг 2 - Регистрация

| EKA |
|-----|
|     |

|                             |                            | NEH                         |  |
|-----------------------------|----------------------------|-----------------------------|--|
|                             |                            | Проверка текста (Требуется) |  |
| Отчество                    |                            |                             |  |
| Адрес email (Требуется)     |                            |                             |  |
| Категория пользователя (Тре | буется)                    |                             |  |
| ~                           | 2                          |                             |  |
| [Обязательно для студентов] | Вид обучения               |                             |  |
| [Обязательно для студентов] | Форма обучения             |                             |  |
| ~                           |                            |                             |  |
| [Обязательно для студентов] | Курс                       |                             |  |
| ~                           |                            |                             |  |
| Место работы (только для со | рудников и преподавателей) |                             |  |
| Должность (только для сотру | дников и преподавателей)   |                             |  |
| Комментарий                 |                            |                             |  |
| 1                           |                            |                             |  |
| Сохранить                   |                            |                             |  |
|                             |                            |                             |  |
|                             |                            |                             |  |

Пробный доступ | О Библиотеке | Контакты | Войти Заполнить поля анкеты

На указанную почту должно прийти письмо с подтверждением о регистрации и с временным паролем. Проверьте спам, если нет во входящих.

Теперь вы сможете входить под своей учетной записью с удаленного компьютера

#### Шаг 3 – Поиск

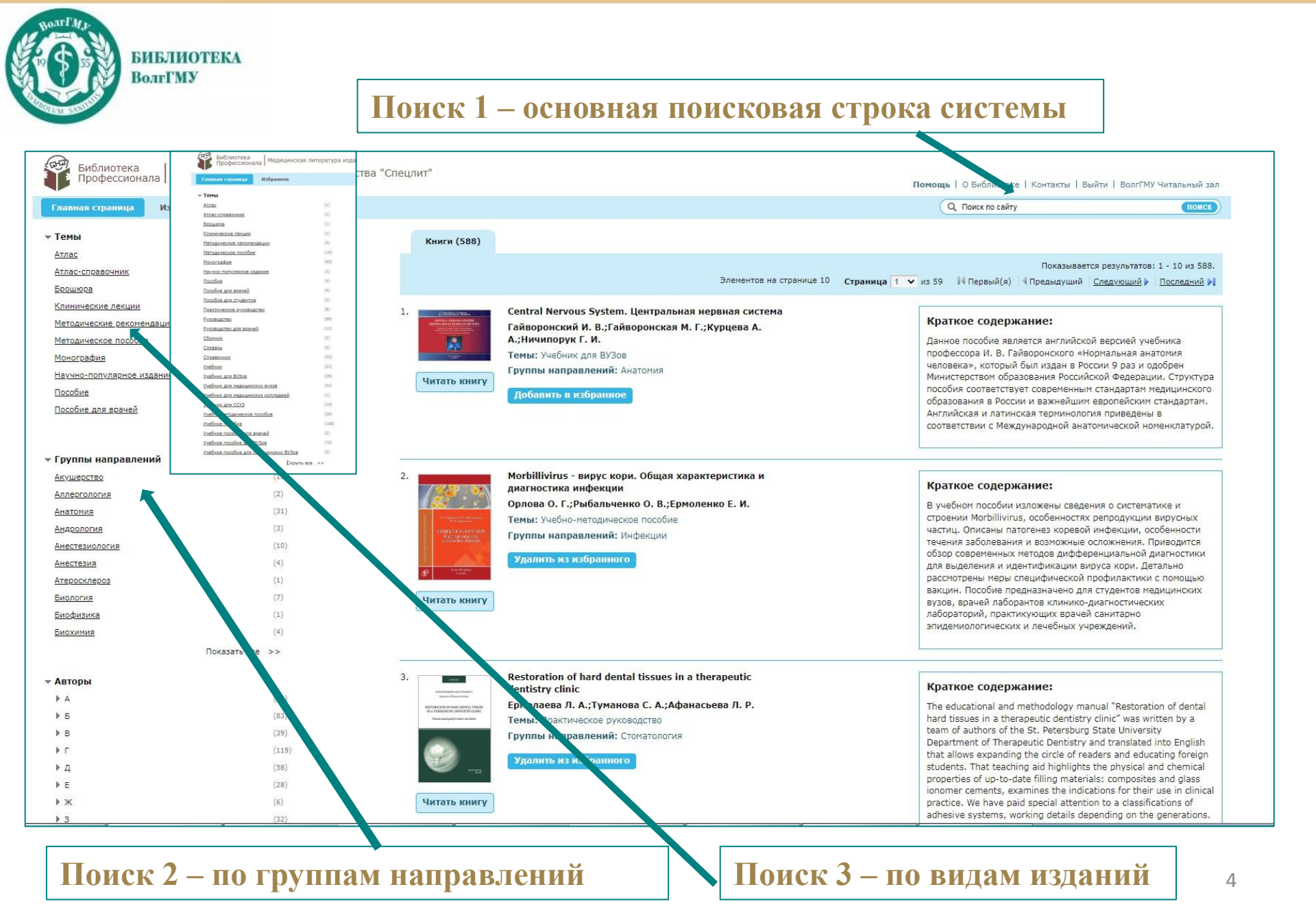

#### Шаг 4 – Чтение

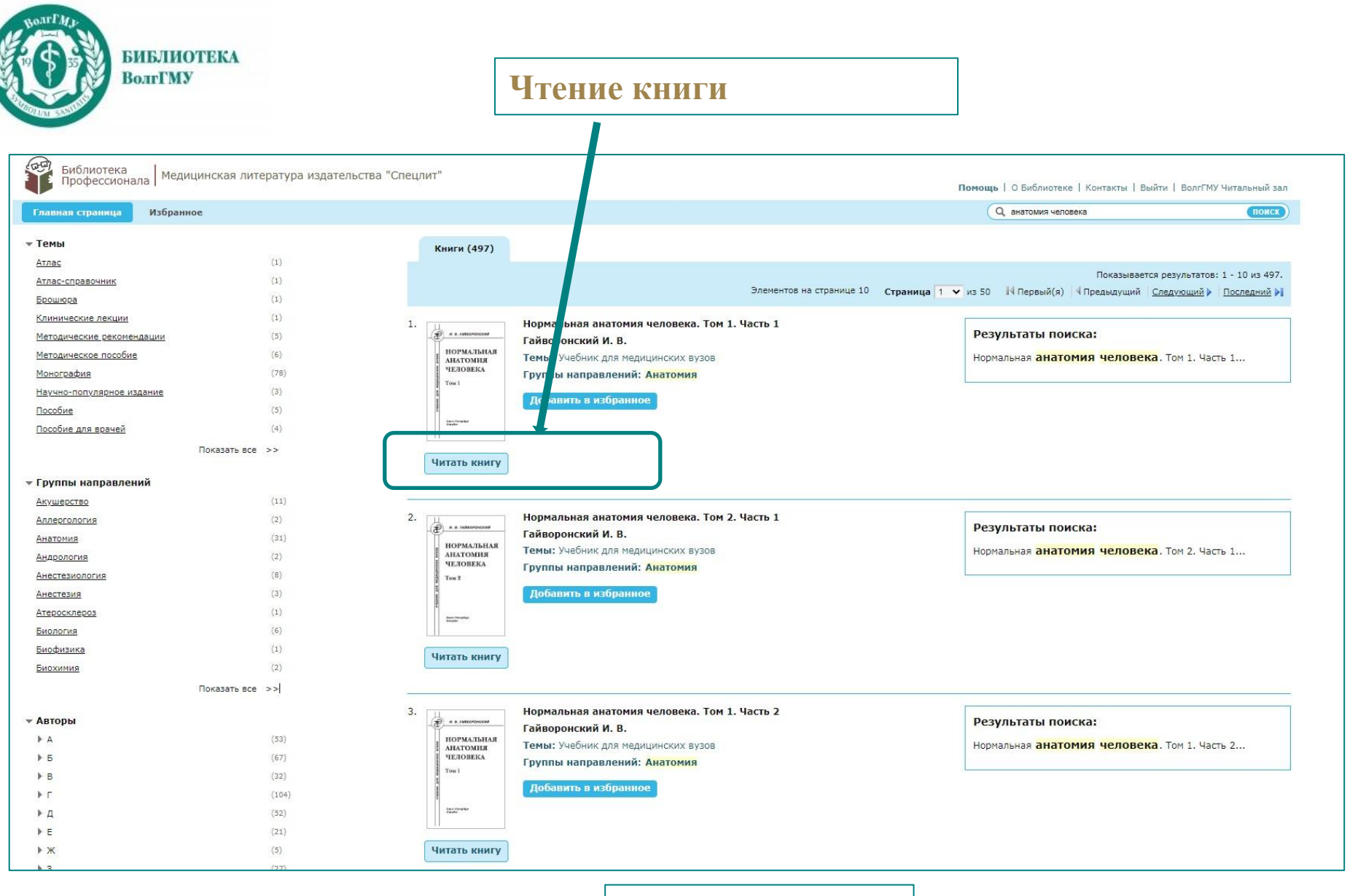

Результат поиска

#### Шаг 4 – Чтение

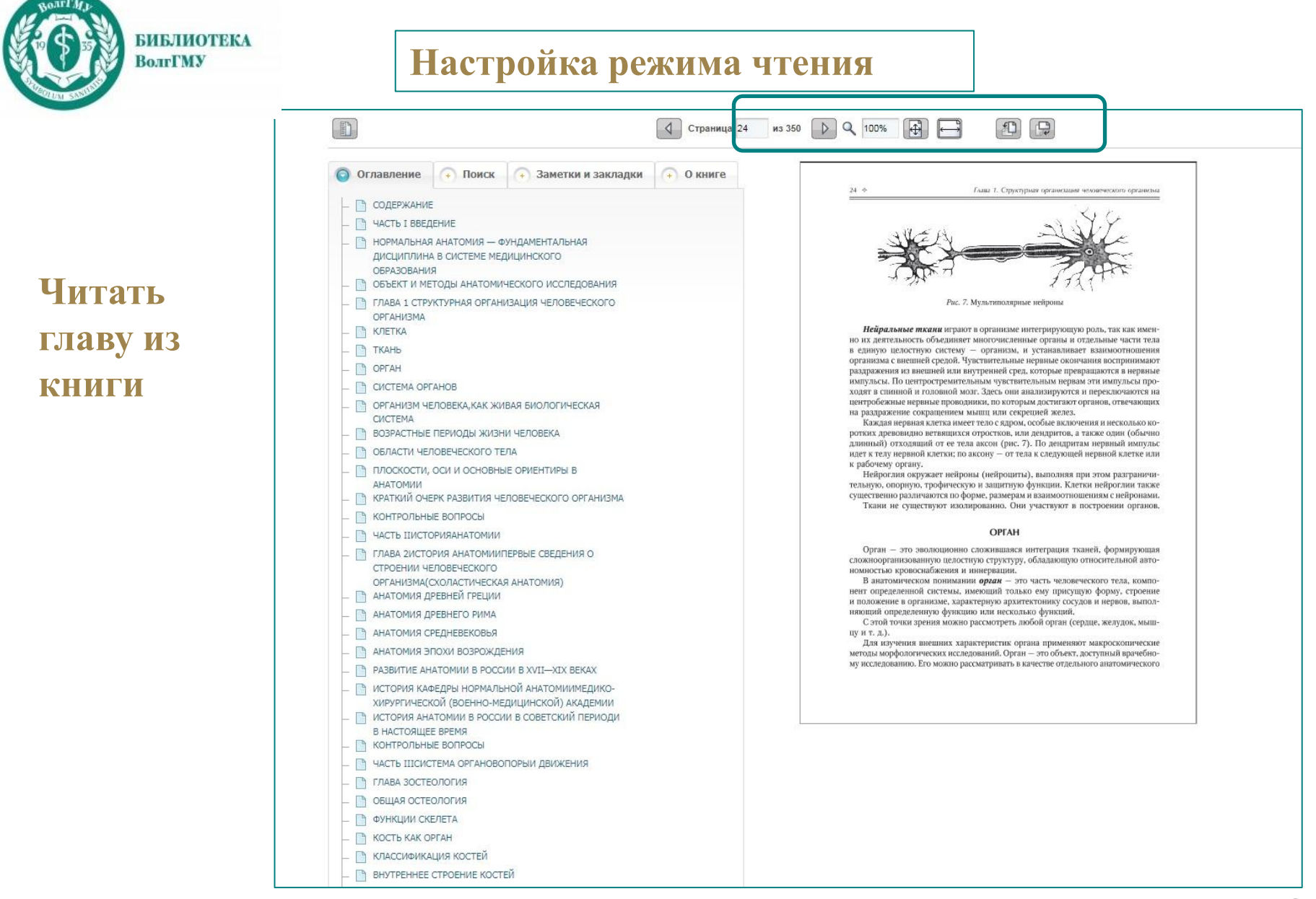

#### Шаг 5 – Возможности

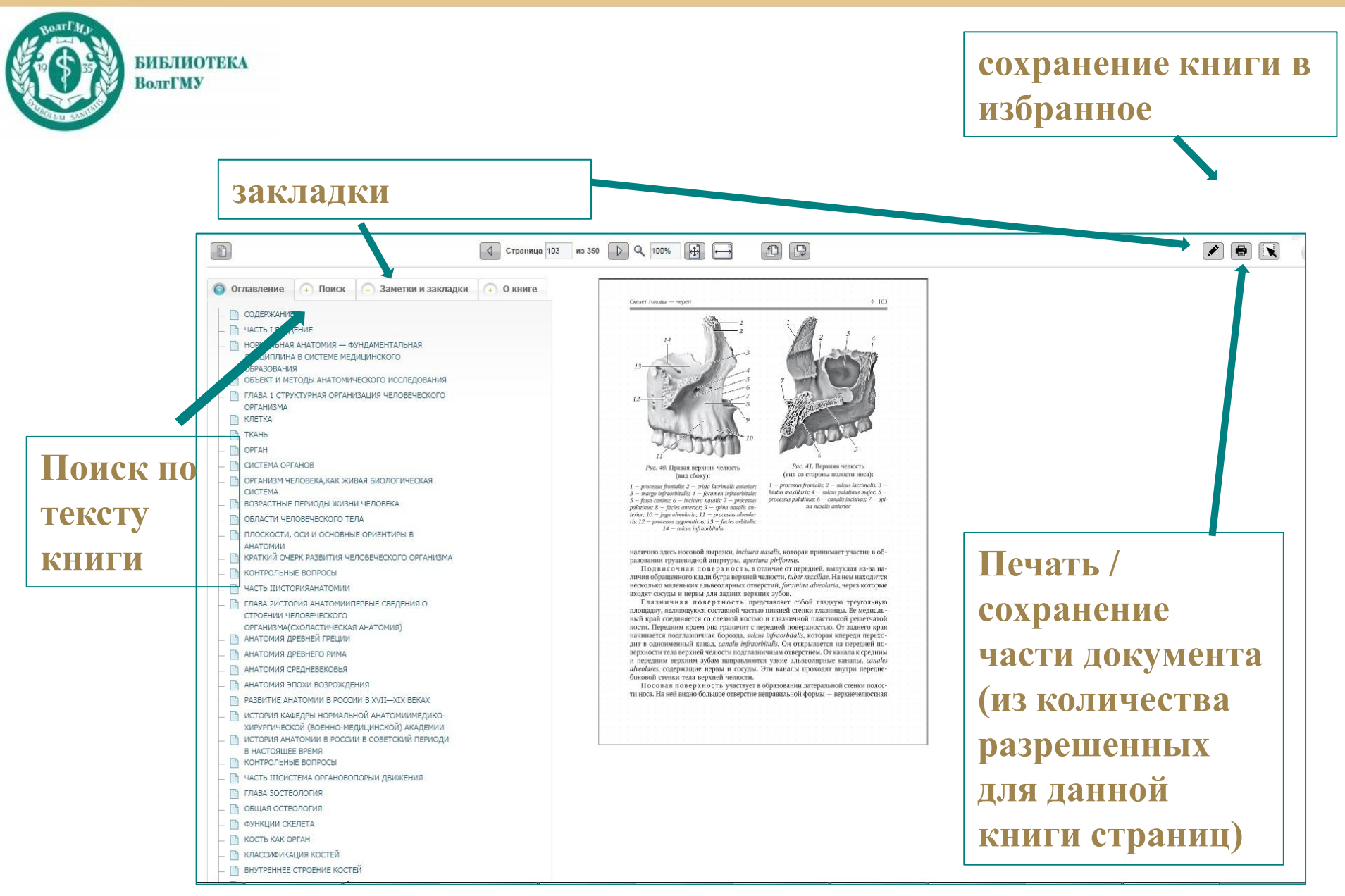

#### Шаг 5 – Возможности

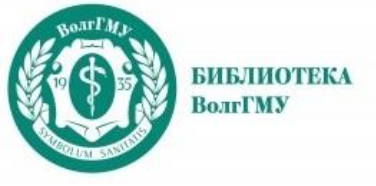

#### Сохранение текста

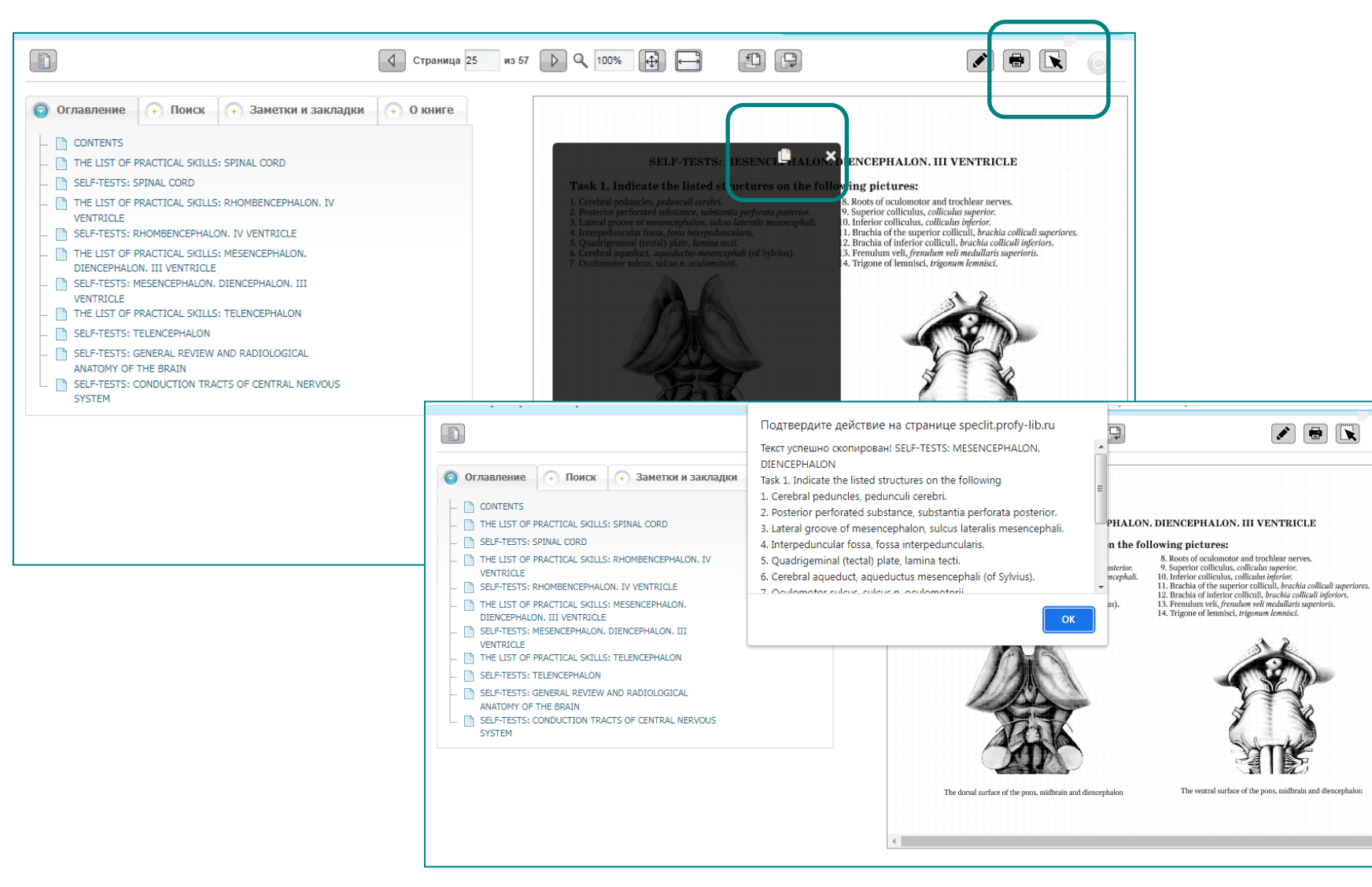